## 

## CASO CONTROL APP

Wie verbinde ich meinen SousVide Stick mit der App?

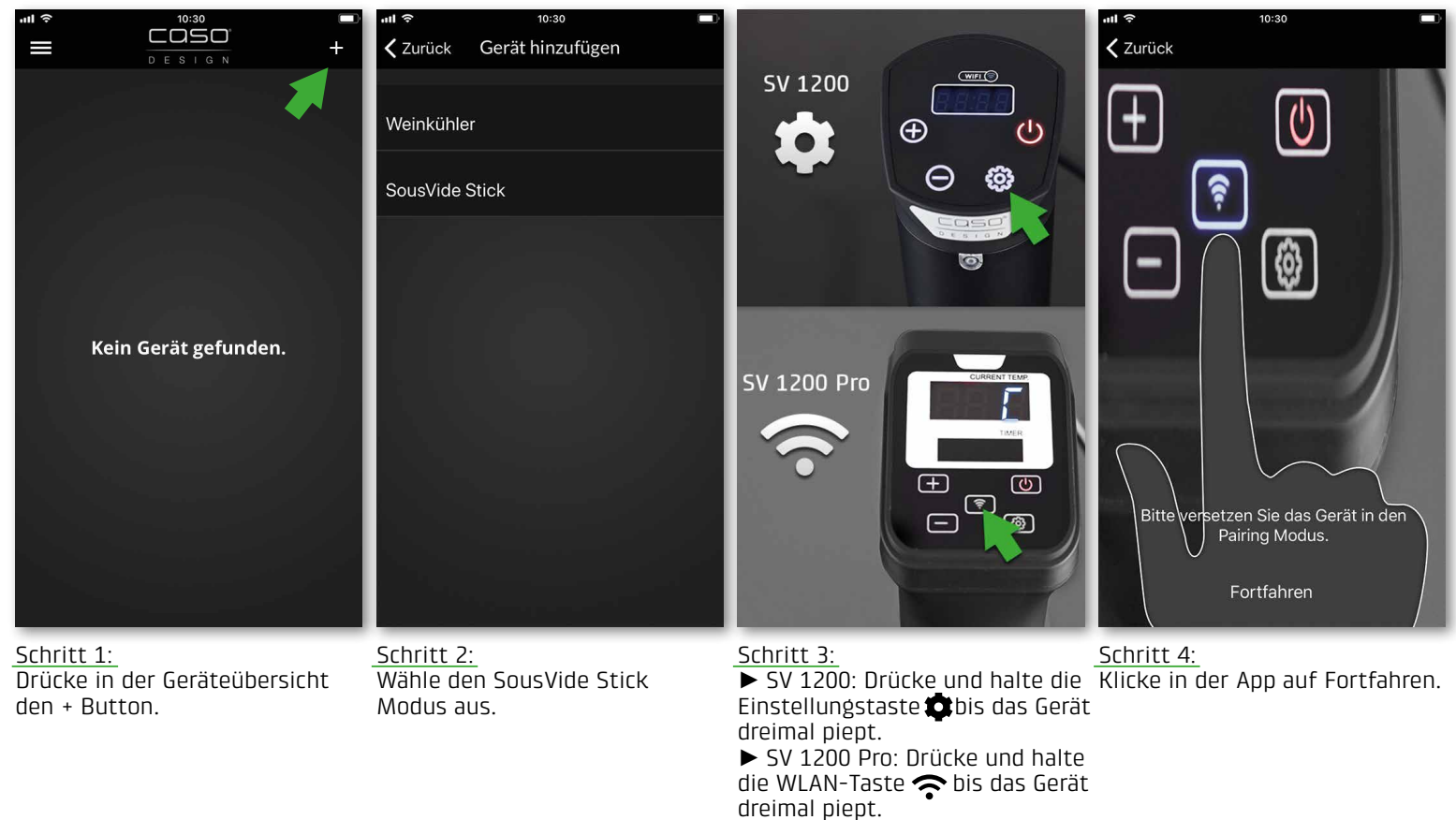

dreimal piept. Das WLAN Symbol auf ihrem SousVide Stick beginnt schnell zu blinken.

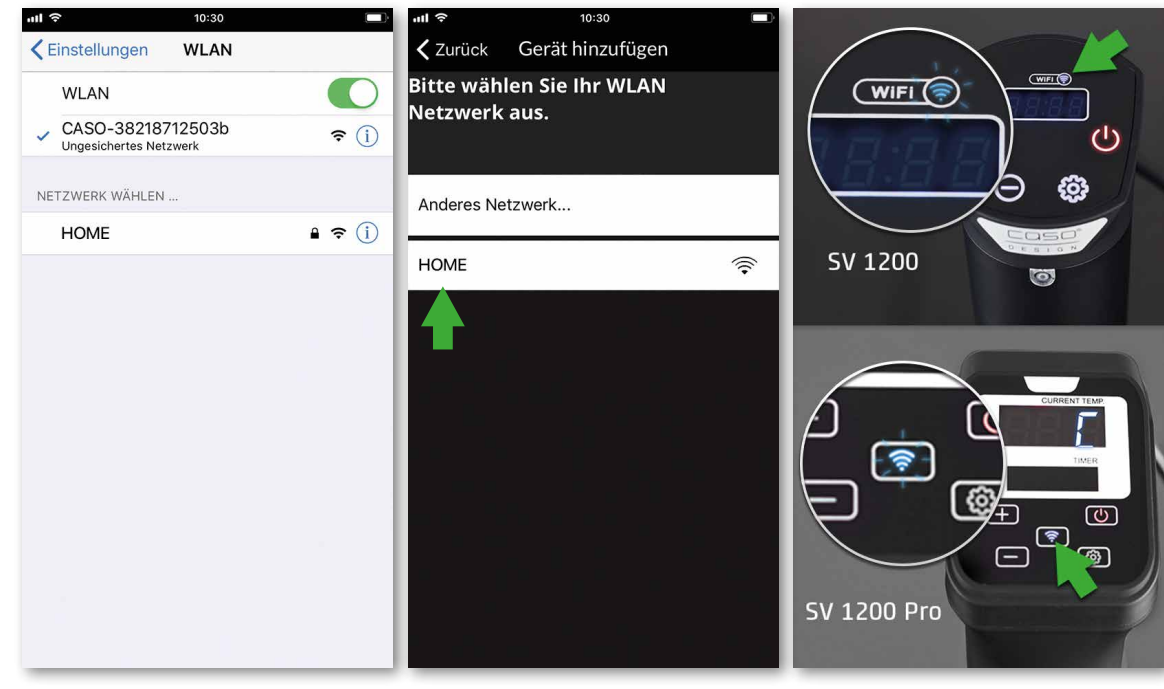

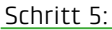

Wechsele in die WLAN Einstellungen und wähle das Netzwerk, dessen Name mit "CASO-" beginnt. Navigiere danach zurück zur CASO Control App.

## <u>Schritt 6:</u> Wähle dein gewünschtes WLAN-Netzwerk aus und gib das Passwort ein.

## Schritt 7:

Dein SousVide Stick wird nun mit deinem CASO Account verbunden. Das WLAN Symbol leuchtet nun konstant. Die Verbindung zum WLAN ist hergestellt.

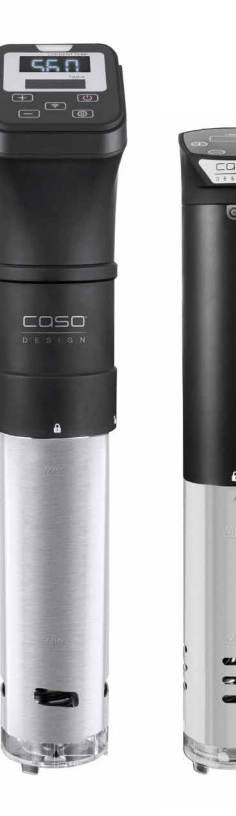